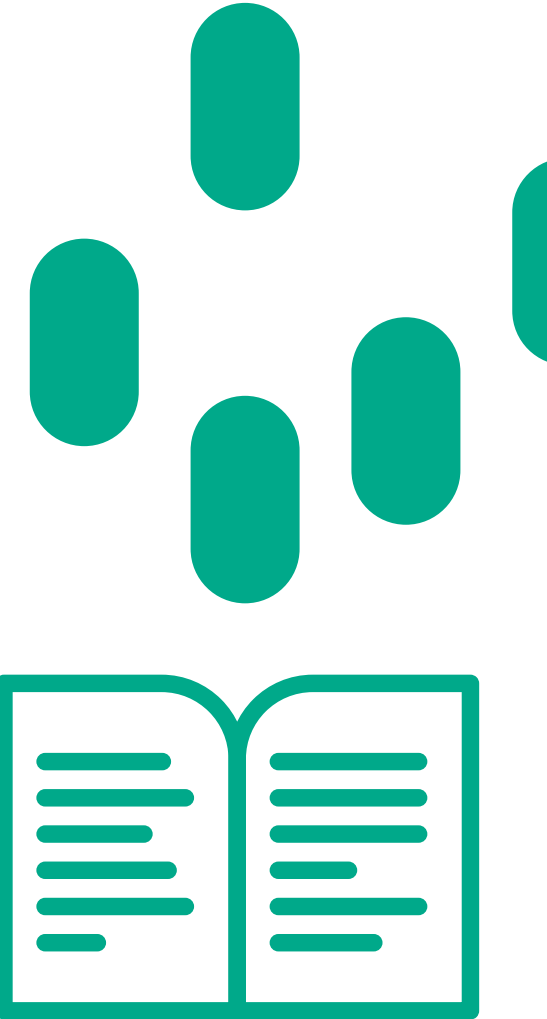

# MANUAL DE AGENDAMENTO DE EMPRÉSTIMOS DA BIBLIOTECA

# DURANTE O PERÍODO DE PANDEMIA DA COVID-19

Durante o período de pandemia da Covid-19, os atendimentos presenciais na Biblioteca da UEMG Divinópolis serão realizados mediante agendamento prévio por e-mail dos usuários que possuem vínculo com a instituição.

- Discentes e docentes terão direto a empréstimos de 5 itens.
- Os prazos de devolução estão sendo alterados automaticamente. As informações sobre as datas estão sendo divulgadas no site e nas redes sociais da Unidade.
- Não haverá cobrança de multas durante o período de pandemia.

Segue o passo a passo sobre como realizar o agendamento:

# **EMPRÉSTIMOS**

I – Efetuar a consulta no software Pergamum: http://200.198.18.141/pergamum/biblioteca/index.php

| Pesquisa Geral                          |                   |                                         | Selecione outras pesquisas 🗸 |
|-----------------------------------------|-------------------|-----------------------------------------|------------------------------|
| O Digite o termo para a pesquisa        | Pesquisar         | Limpar                                  |                              |
| +++ Opções de consulta                  |                   |                                         |                              |
| O Palavra    findice Buscar por: Titulo | Ordenação: Titulo | Unidade de Informação:<br>Tipo de obra: | Todas                        |
| Registros por página: 20 🗸              |                   | Coleção:                                | Todas 🗸                      |
|                                         | Bem               | vindo à biblioteca Virtual da UEMG      |                              |

## 2 – Selecionar a Unidade desejada:

| O Digite o termo para a pesquisa Pesquisa Limpar                                                                                                    |                                          |                                                                                                    |
|----------------------------------------------------------------------------------------------------|------------------------------------------|----------------------------------------------------------------------------------------------------|
|                                                                                                    |                                          |                                                                                                    |
| Palavra        Indice     Ordenação: Título     Unidade de       Buscar por:     Título     Ano de publicação:                                                                                                    | Informação:<br>Tipo de obra:<br>Coleção: | Biblioteca da Escola Guignard     Biblioteca da Faculdade de Políticas Públicas Tar     Biblioteca da Faculdade de Educação                                                                                                    |
| Bem vindo à biblioteca Virtual da UEMG<br>Usuários,<br>O e-mail é uma forma de lembrá-lo da data de devolução do material, que é uma responsabilidade sua.<br>Portanto, o não envio da mensagem, independentemente do motivo, não o isenta de pagamento de multa. |                                          | Biblioteca da Escola de Design     Biblioteca Faculdade Engenharia - João Monleve     Biblioteca Unidade de Frutal     Biblioteca da Unidade de Barbacena     Biblioteca da Unidade de Leopoldina     Biblioteca du Unidade de Leopoldina     Biblioteca Unidade de Leopoldina     Biblioteca Unidade de Jinité     Biblioteca Unidade de Jinité     Biblioteca Unidade de Ibinité     Biblioteca Unidade de Ibinité     Biblioteca Unidade de Ibinité     Biblioteca Unidade de Ibinité     Biblioteca Unidade de Jinité     Biblioteca Unidade de Ibinité     Biblioteca Unidade de Ibinité     Biblioteca Unidade de Ibinité     Biblioteca Unidade de Ibinité |

- 3 Fazer a consulta do material desejado:
- Digitar o termo de pesquisa.
- Marcar a opção de busca: título, assunto, autor, etc.
- Clicar em pesquisar.

| Pesquisa Geral 🛛 🕂         | Û                          | Selecione ou                         | itras pesquisas 👋 |
|----------------------------|----------------------------|--------------------------------------|-------------------|
| Q Convite a filosofia      | Pesquisar Limpar           |                                      |                   |
| +++ Opções de consulta     |                            |                                      |                   |
| 🔿 Palavra   💿 Índice       | Ordenação: Título          | Unidade de Informação: 1 selecionado | ~                 |
| Buscar por: Titulo         | Ano de publicação:         | Tipo de obra: Todas                  | ~                 |
| Registros por página: 20 🗸 |                            | Coleção: Todas                       | ~                 |
|                            | Bem vindo à biblioteca Vir | tual da UEMG                         |                   |
|                            |                            | Selecione out                        | tras pesquisas    |
| Pesquisa Geral             | Pesquisar Limpar           |                                      |                   |
| Palavra        Índice      | Ordenação: Título          | Unidade de Informação: 1 selecionado | ~                 |
| Buscar por: Titulo         | Ano de publicação:         | Tipo de obra: Todas                  |                   |
| Costal poll                |                            |                                      | *                 |
| Registros por página: 20 🗸 |                            | Coleção: Todas                       | •<br>•            |

| "Convite a filosofia"                                            |                      |                                                                                                    | Todos   E | sta página | · · · · ·         |
|------------------------------------------------------------------|----------------------|----------------------------------------------------------------------------------------------------|-----------|------------|-------------------|
|                                                                  |                      |                                                                                                    |           |            |                   |
| Refinar sua busca 🥂                                              | Resultados "4" Cesta |                                                                                                    |           |            |                   |
|                                                                  | 1.                   | Convite à filosofia - 12. ed. / 2000 - ( Livros )                                                      |           |            |                   |
| Unidade de Informação<br>Biblioteca Unidade de<br>Divinópolis(4) |                      | CHAUÍ, Marilena de Souza. Convite à filosofia. 12. ed. São Paulo: Ática, 2000. 440 p. ISBN 8508047355. |           |            |                   |
| Tipo de obra<br>Livros(4)                                        |                      | Exemplares   Referència   Marc   Reserva                                                               | 2         | M          | Acervo:<br>117356 |
| P + + + + + +                                                    | 2.                   | Convite à filosofia - 13. ed / 2003 - ( Livros )                                                       |           |            |                   |
| 2010(1)                                                          |                      | CHAUÍ, Marilena de Souza. Convite à filosofia. 13. ed. São Paulo: Álica, 2003. 424 p. ISBN 850808935X. |           |            |                   |
| 2003(1)<br>2000(1)                                               |                      | Exemplares   Raferência   Marc   Reserva                                                               | <b>2</b>  | M          | Acervo:           |

### 4 – Após encontrar o item desejado, confirmar a disponibilidade, clicando em exemplares:

| Pesquisa Geral                                                   |                                                                                                    |                        |               | Selecione outras pesquis                  | as 🔌          |
|------------------------------------------------------------------|----------------------------------------------------------------------------------------------------|------------------------|---------------|-------------------------------------------|---------------|
| Convite a filosofia                                              | Pesquisar Limpar                                                                                       |                        |               |                                           |               |
|                                                                  | Ordenaçiio: Titulo                                                                                     | Unidade de Informação: | 1 selecionado |                                           | <b>-</b>      |
| Buscar por: Titulo                                               | Ano de publicação:                                                                                     | Tipo de obra:          | Todas         |                                           | -             |
| Registros por página: 20 🗸                                       |                                                                                                    | Coleção:               | Todas         |                                           | <u> </u>      |
|                                                                  |                                                                                                    |                        |               |                                           |               |
| "Termo pesquisado<br>"Convite a filosofia"                       |                                                                                                    |                        |               | Adicionar à cesta:<br>Todos   Esta página |               |
| Refinar sua busca 🦑 Resultados "4" Cesta                         |                                                                                                    |                        |               |                                           |               |
| 1. 🗆 📄                                                           | Convite à filosofia - 12. ed. / 2000 - ( Livros )                                                      |                        |               |                                           |               |
| Unidade de Informação<br>Biblioteca Unidade de<br>Divinópolis(4) | CHAUÍ, Marilena de Souza. Convite à filosofia. 12. ed. São Paulo: Ática, 2000. 440 p. ISBN 8508047355. |                        |               |                                           |               |
| Tipo de obra<br>Livros(4)                                        | Exemplares   Referência   Marc   Reserva                                                               |                        |               | <b>2 D M</b> Ac                           | ervo:<br>7356 |

### 5 – Os exemplares que podem ser emprestados contêm as seguintes informações:

**Tipo de empréstimo:** Normal **Localização:** Disponível no acervo

| Pesquisa Geral                                     |                    |                                                                                                  |                                       |                                                    |                       |                               |                        |          |                                  |   | Selecione outras pesquisa |
|----------------------------------------------------|--------------------|--------------------------------------------------------------------------------------------------|---------------------------------------|----------------------------------------------------|-----------------------|-------------------------------|------------------------|----------|----------------------------------|---|---------------------------|
| Convite a filosofia                                |                    | Exemplares                                                                                       |                                       |                                                    |                       |                               |                        | Fe       | char(X)                          | ) |                           |
| Palavra ( ) findice     Degistros por página: 20 v | v                  | Código do acervo: 117356<br>Filtrar por: Todas<br>» Biblioteca Unidade<br>» Número de chamada: 1 | e de Divinópo<br>100 C496c 12. e      | ▼<br> is<br>d. 2000                                |                       | To                            | al de Exemp<br>QR Code | lares: 5 | ormação:<br>de obra:<br>Coleção: |   | , v                       |
| Termo pesquisado                                   |                    | Disponível no acervo: 5 - Er<br>Vol./Tomo/Parte/Número                                           | nprestado: 0<br>Tipo de<br>empréstimo | Localização                                        | Data de<br>empréstimo | Data de devolução<br>prevista | Exemplar               | Coleção  | 1                                |   |                           |
| Refinar sua husca                                  | Resultados "4" Ces | ex. 1                                                                                            | Normal                                | Disponível no<br>acervo                            |                       |                               | 25805                  |          | I                                |   |                           |
| Unidade de Informação                              | 1. 🗆 🔛             | ex. 2<br>ex. 3                                                                                   | Normal                                | Disponível no<br>acervo<br>Disponível no<br>acervo |                       |                               | 25806                  |          | 1                                |   |                           |
| Biblioteca Unidade de<br>Divinópolis(4)            |                    | ex. 5                                                                                            | Normal                                | Disponível no<br>acervo                            |                       |                               | 33332                  |          | ł                                |   |                           |
| Tipo de obra<br>Livros(4)                          |                    | ex. 4                                                                                            | Desaparecido                          | Indisponível                                       |                       |                               | 25808                  |          |                                  |   |                           |

6 – Caso o exemplar esteja disponível, copiar a referência e enviá-la no corpo do e-mail de solicitação.

| Pesquisa Geral                                                                                             |                                                                                                    |                                                                               | Selecione outras pesquisas                |
|----------------------------------------------------------------------------------------------------|----------------------------------------------------------------------------------------------------|-------------------------------------------------------------------------------|-------------------------------------------|
| Convite a filosofia                                                                                        | Pesquisar Limpar                                                                                                    |                                                                               |                                           |
|                                                                                                    | Ordensção: Título                                                                                                    | Unidade de Informação: 1 selecionado<br>Tipo de obra: Todas<br>Coleção: Todas | ><br>><br>>                               |
| Termo pesquisado<br>"Convite a filosofia"                                                                  |                                                                                                    |                                                                               | Adicionar à cesta:<br>Todos   Esta página |
| Refinar sua busca Resultados "4" Cesta<br>Unidade de Informação<br>Biblioteca Unidade de<br>Divinópolis(4) | Convite à filosofia - 12. ed. / 2000 - ( Livros )<br>CHAUI, Marilena de Souza. Convite à filosofia. 12. ed. São Paulo: Àlica, 2000. 440 p. ISBN 8508047355<br>Exemplares   Referância   Marc   Reserva | <b>\$</b>                                                                     | Qui 🔎 📈 Acervo:                           |
| Tipo de obra                                                                                               |                                                                                                    |                                                                               | 117356                                    |

# E-MAIL PARA ENVIO DA SOLICITAÇÃO

biblioteca.divinopolis@uemg.br

### ASSUNTO

Agendamento de empréstimos

## **CORPO DO E-MAIL**

Nome completo CPF Referências copiadas do Pergamum dos itens desejados

Aguardar a confirmação da Biblioteca, com data e horário para retirada.

# MAIS INFORMAÇÕES

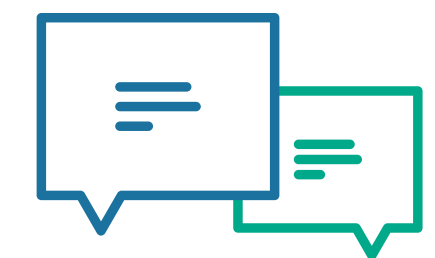

# **ENTRE EM CONTATO**

BIBLIOTECA UEMG DIVINÓPOLIS biblioteca.divinopolis@uemg.br

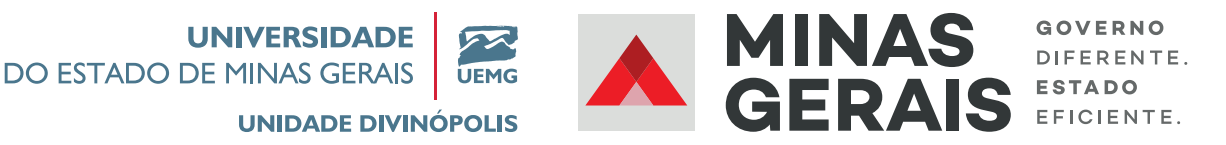

### 💿 🗗 🎔 🖸 UEMG Divinópolis 🌐 uemg.br/divinopolis